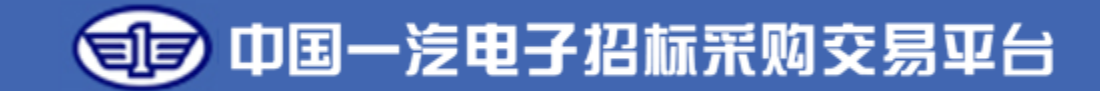

# 一汽电子交易平台供应商操作手册

## ——自由竞价采购篇

长春一汽国际招标有限公司 2023.1

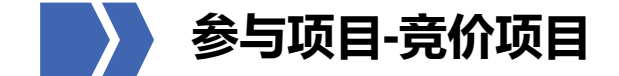

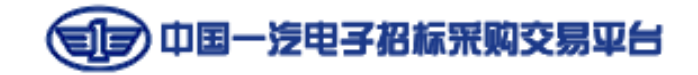

通过平台首页【投标人-非招标项目】进入投标人端,使用账号密码或CA登录后,依次点击【供应商专区-竞价采购管理-竞价采购(竞低价)】,在竞价采购公告中,可查看竞价方式、竞价类型,竞价包括单轮、多轮、自由竞价三种方式。

#### 投标人-非招标项目-进入(登录)-供应商专区-竞价采购管理-竞价采购(竞低价)

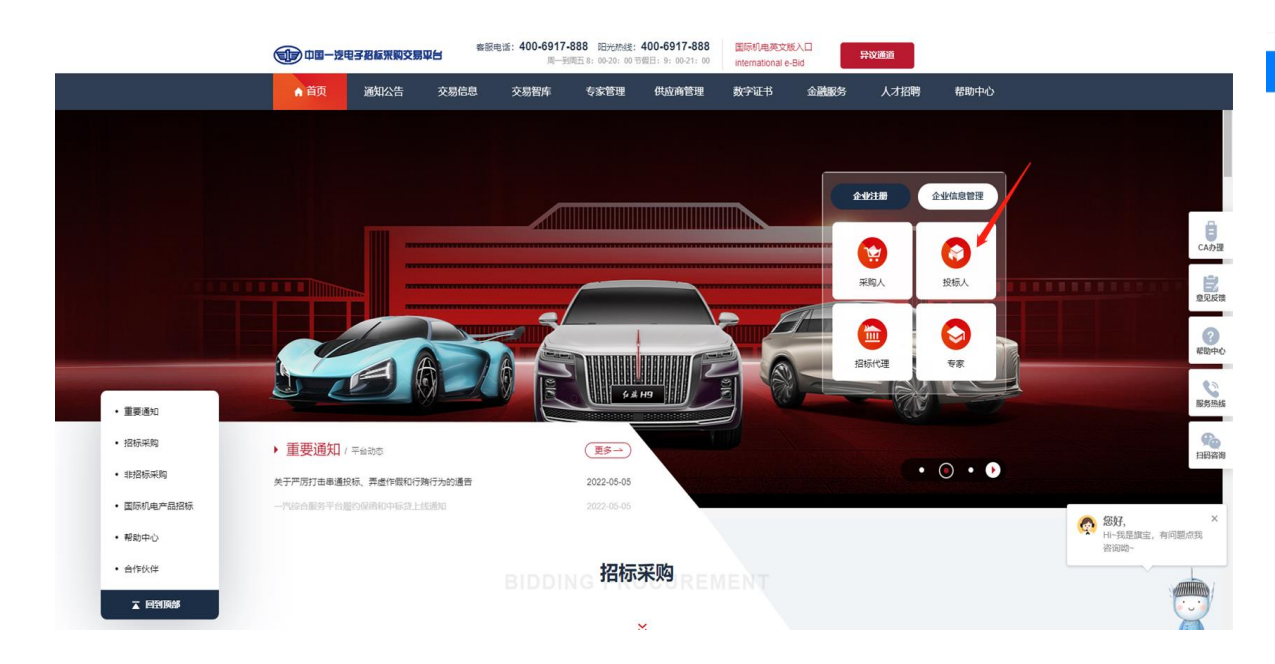

| + 用户信息管理             | 竟价采购公告                        |                    |                    |                   |                   |                  |       |    |
|----------------------|-------------------------------|--------------------|--------------------|-------------------|-------------------|------------------|-------|----|
| + 代理专区               | ■ 合変目名称 >                     |                    |                    |                   |                   |                  |       |    |
| - 供应商专区              | 合价项目条称                        | 會价项目编号             | 学校人                | 公告开始时间            | 公告載止时间            | 爆作               |       |    |
| 询价报价管理               |                               |                    |                    | 2002 00 02 03 02  |                   |                  |       |    |
| (新)调比采购营业            | 1 一汽富华销售中心(售后)香件外。            | YQFM-20220728-0005 | 一汽富华生态有限公司         | 2022-08-02 23:32: | 2022-08-09 14:00: | 88               |       |    |
| 采购管理                 | 2 一汽富华文化公司红旗体验店工装。            | YQFM-20220727-0002 | 一汽富华生态有限公司         | 2022-08-02 23:29: | 2022-08-08 14:00: | 查費               |       |    |
| 竟价采购管理               | 3 浩氏硬度计维修                     | FA202270152-V1     | 一汽解放汽车有限公司         | 2022-08-02 20:00: | 2022-08-08 13:30: | 世界               |       |    |
| - 寬价采购(寬低价)          | 4 00-100-100-10-10-10-00-00-1 | UCG 202209010006   |                    | 2022.08.01.10-04- | 2022 08 01 10 10  |                  |       |    |
| 寬价采购公告               |                               | JACO E02200010000  |                    | 2022 00 01 15:04  | 2022 00 01 10.10  |                  |       |    |
| 寬价采购公告补遗             | 5 激试激试测试目由按包件测试1              | JJCG-202208010005  | 中国第一汽车股份有限         | 2022-08-01 18:59: | 2022-08-01 19:05: | 查看               |       |    |
| 竟价采购公告质疑             | 6 购置轮胎拆装机项目                   | 20220712003_1      | 一汽红塔云南汽车制造         | 2022-08-01 10:45: | 2022-08-08 17:00: | 世界               |       |    |
| 竟价文件递交               | 7 後年区博中波分公司法官代九要求             | VOCX-20220726-00   | ——演出行利林有限公司        | 2022-08-01 09:00  | 2022-08-04 09:30  | 57               |       |    |
| 支付平台服务费              |                               |                    |                    |                   |                   |                  |       |    |
| 提交保证金                | 8 2022-2024—汽-大众企业视频、电        | JJCG-202207300002  | 一汽-大众汽车有限公司        | 2022-07-30 11:30, | 2022-08-12 11:30: | 查查               |       |    |
| STATUTE STATE        | 9 洛氏硬度计维修                     | FA202270152        | 一汽解放汽车有限公司         | 2022-07-30 11:00: | 2022-08-01 13:30: | 查看               |       |    |
| · ###30////          | 10 (项目异常)华东区域宁波分公司。           | YQCX-20220726-0002 | 一汽出行科技有限公司         | 2022-07-29 18:16: | 2022-08-04 09:00: | 支吾               |       |    |
| * 1972 C             |                               | 4 5 6 7 8 9 10     | ar 1 ++ a > > 7 () |                   | #=11              | 10 #8227 38      |       |    |
| 香香伝達人公示              |                               |                    | M. North           |                   | 10013             | and present subs |       |    |
| 會要會价 年輕結里通知          |                               |                    |                    |                   |                   |                  |       |    |
| 寬价信息维护               |                               |                    |                    |                   |                   |                  | 8     |    |
| 合同上传                 |                               |                    |                    |                   |                   |                  | Hi~30 | 是虞 |
| 成交结果公告               |                               |                    |                    |                   |                   |                  |       |    |
| and a low the second |                               |                    |                    |                   |                   |                  |       |    |

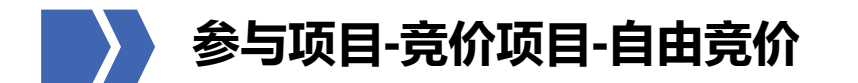

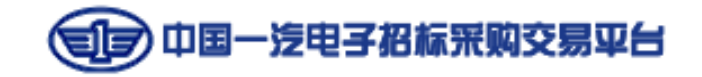

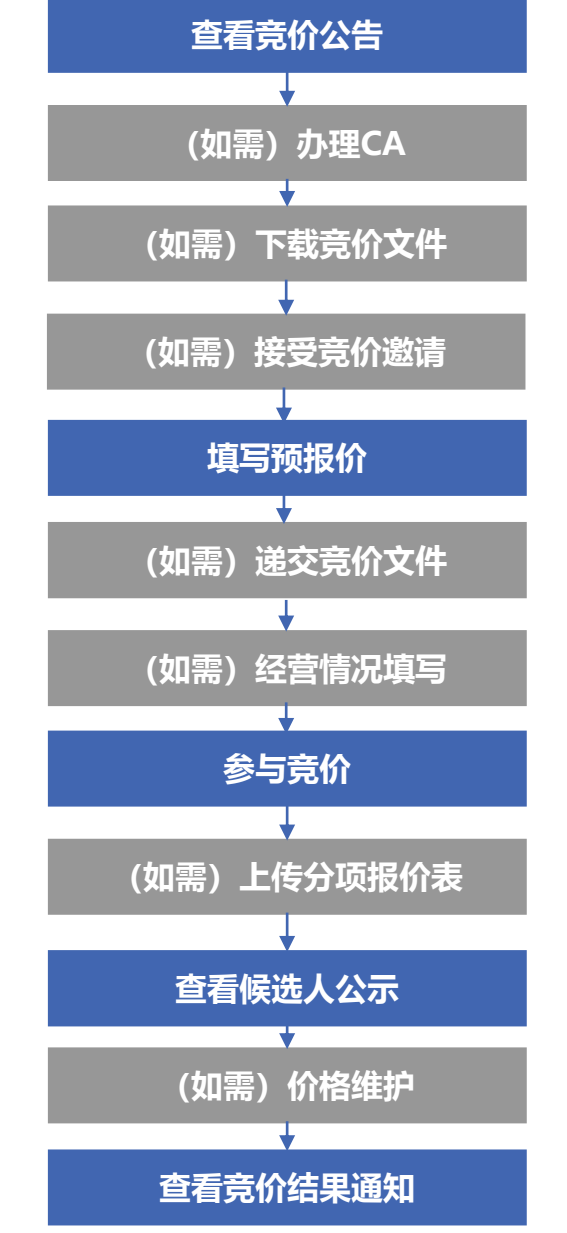

注意:

包件信息

①是否需要CA参与,登录非招系统后,在采购公告中查询;

②如需递交竞价文件,应在文件递交截止时间前,递交文件并提醒采购人审核; ③自由竞价项目必须填写预报价,且预报价可能影响竞价起始价,需谨慎评估后填写; ④如为邀请项目,应先填写预报价后,再进行接受邀请操作。

⑤如采购人要求, 报价前需填写"供应经营情况", 应在报价前, 包件信息上方填写经营情况。

包件1 包件名称: 20211108测试-自由报价按包件01 我要竟价 包件编号: JJCG-202111080004001 自由竟价 <del>意价方式:</del>自由竟价是指竞价项目设置竞价开始时间、竞价时长、降价幅度等竞价要素,符合竞价要求的供应商在竞价开始时间之后进行报 价操作;供应商可多次报价,系统以供应商最后一次成功确认的报价作为最终报价;报价截止后,按照"满足竞价项目要求且利 效报价最低"的原则确定成交供应商;若无供应商参与报价,则竟价失败。 竟价时长: 5分钟 限时2分钟 **限时 · 温馨提示:当竞价时长截止将进入竞价限时2分钟倒计时,供应商在此时间内可无限次报价,如有供应商报价,时间自动重置;限时内无人再次竞** 价,限时倒计时截止即确定竞价结果。 是否设置竞价起始价:是 预算比例和预报价取最低 竟价起始价设置方式:| 由采购人手动设置预算比例,将预算比例价和供应商预报价作对比,选择最低值作为竞价起始价,供应商在竞价过程中报价不得 高于起始价 供应商是否需要CA参与: 否

温馨提示:多家供应商报价一致时,供应商排名将按照报价时间顺位排序

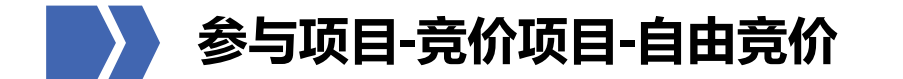

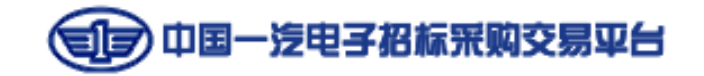

## 第一步:查看竞价公告

登录非招标系统后,依次点击【供应商专区-竞价采购管理-竞价采购(竞低价)-竞价采购公告】,进入公告列表页,点击右侧 【查看】,进入公告详情页,查看项目时间安排、竞价方式、竞价时长、限时竞价时长、竞价起始价设置方式等内容。

| + 用户信息管理                    | 查看竟价采购邀请函 <u>马上去确认</u> 返回                                            | 包  | 件信息 温馨提示: 參  | 3家供应商报价一致时,供应商排名将按照报价时间顺位排序!                                     |
|-----------------------------|----------------------------------------------------------------------|----|--------------|------------------------------------------------------------------|
| - 供应商专区                     | 20211108测试-自由报价按包件01竞价采购公告                                           |    |              |                                                                  |
| 询价报价管理 🔷                    | 项目信息                                                                 | 包件 | -1           |                                                                  |
| (新)询比采购管理                   | 竞价项目名称: 20211108测试-自由报价按包件01                                         |    |              |                                                                  |
|                             | 意价项目编号: UCG-202111080004                                             |    | 包件名称:        | 20211108测试-自由报价按包件01 技安竞价                                        |
| 竞价采购管理 ▼                    |                                                                      |    | 包件编号:        | JJCG-202111080004001                                             |
| 竟价采购(竟低价)▼                  |                                                                      |    |              | 白古李八                                                             |
| 竟价采购公告                      |                                                                      |    |              |                                                                  |
| 竟价采购公告补遗                    | 合同价款形式: 固定单价                                                         |    | 竟价方式:        | 自由竟价是指竟价项目设置竟价开始时间、竟价时长、降价幅度等竟价要素,符合竟价要求的供应商在竟价开始时间之后进行报         |
| 竟价采购公告质疑                    | 是否有预估量: 是                                                            |    |              | 价操作;供应商可多次报价,系统以供应商最后一次成功确认的报价作为最终报价;报价截止后,按照"满足竞价项目要求且有         |
| 竞价文件递交                      | 采购人名称:「]                                                             |    |              | 效投价取做"的原则确定成交供应商;右元供应商参与投价,则克价失败。                                |
| 支付平台服务费                     | 采购人地址: "咖喱                                                           |    | 竟价时长 :       | 5分钟                                                              |
| 提交保证金                       | 联系人: _ / 联系电话:                                                       |    | 竟价类型:        | 按包件                                                              |
| 缴纳代理服务费                     | 副师目经理 ·                                                              |    |              | 限时2分钟                                                            |
| 参与竞价                        |                                                                      |    | 限时:          | 温馨提示:当竟价时长截止将进入竟价限时2分钟倒计时,供应商在此时间内可无限次报价,如有供应商报价,时间自动重置;限时内无人再次竟 |
| 查看候选人公示                     | 采购方式: 竟价采购                                                           |    |              | 价,限时倒计时截止即确定竞价结果。                                                |
| 查看竞价采购结果通知                  | 竞价文件递交截止时间: 2021-11-08 11:00:00<br>止时间: 2021-11-08 11:00:00          |    | 是否设置竟价起始价:   | 是                                                                |
| 竟价信息维护                      | 公告开始后即可竞价:       ●是      ●       ⑧               ④                 ④ |    |              | 新賀レ励和新規公取最任                                                      |
| 合同上传                        | 邀请开始时间: 2021-11-08 10:37:46 邀请载止时间: 2021-11-08 11:05:00              |    | 竟价起始价设置方式:   | 由采购人手动设置预算比例,将预算比例价和供应商预报价作对比,选择最低值作为竞价起始价,供应商在竞价过程中报价不得         |
| 成父结果公告<br><b></b> 保证全退还讲度查奏 | 质疑截止时间: 2021-11-08 11:05:00 答疑截止时间: 2021-11-08 11:05:00              |    |              | 高于起始价                                                            |
| 成交合同签署 (待办8)                | 竟价开始时间: 2021-11-08 11:05:00                                          | 1  | 供应商是否需要CA参与: | 否                                                                |

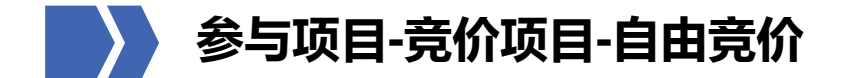

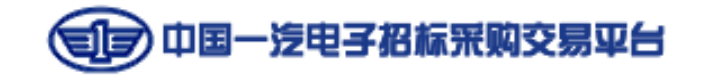

## 💙 第二步: (如需) 办理CA

如采购公告中要求供应商需使用CA数字证书参与项目。供应商登录一汽电子交易平台办理,因证书办理需要经过**信息填写、审 核、缴费、制证、邮寄**等环节,应尽量提前办理,以免影响投标。

#### 方法一:企业信息审核通过后,登录企业控制台,点击右上角【申请CA】

#### 方法二: 一汽电子交易平台首页点击导航栏【数字证书】或右侧【CA 办理】

| 企业控制台       | 提交企业信息                |                                                           |               |                         |                                  |                |
|-------------|-----------------------|-----------------------------------------------------------|---------------|-------------------------|----------------------------------|----------------|
| 企业信息管理 🗸 🗸  | 提交企业信息                |                                                           |               |                         | 审核状态:审核通过                        | 💾 申请CA 📄 信息变更  |
| 提交企业信息      | 业已信白                  |                                                           |               |                         |                                  |                |
| 正式企业信息      | 空口で                   |                                                           |               |                         |                                  |                |
| 个人用户管理      | 用户名: jigou20          |                                                           |               |                         | 查看审核记录                           |                |
| 用户及权限管理 > 1 | 企业基本信息                |                                                           |               |                         |                                  |                |
| 审批管理 >      |                       |                                                           |               |                         |                                  |                |
| 系统功能设置 >    | *企业属别:                | CHARLESS CHAPTERS AND AND AND AND AND AND AND AND AND AND |               |                         |                                  |                |
| 増値服务 >      |                       | 凡公司有营业执照的,请选择"内地企业"                                       |               |                         |                                  |                |
| CA管理 >      | *企业名称:                | 017920(39551)                                             |               | "招投标交易主体类型:             | MINING MININA MININA             | 【投标人】类型离补充银行信息 |
| 监督人管理 >     | *招标单位归属:              | 集団内                                                       |               |                         |                                  |                |
| 开标设置 >      | 企业简称:                 | 机构20 ( 测试 ) (ceshi)                                       |               | *企业邮箱:                  | 765283331@qq.com                 |                |
| 业主评委管理 >    | *注册资金(万元,分公司注册资金请填0): | 10000000 港元                                               | 5             | *企业电话:                  | 16643162222                      |                |
| 监标人管理 >     | 企业传真:                 | 020-1111111                                               |               | 职工人数:                   |                                  |                |
| 招标人代表 >     |                       |                                                           |               |                         | 上传原件扫描件彩色图片                      |                |
| 工作人员管理 >    | *企业代码类型:              | ●社会信用代码                                                   |               | 企业公章:                   | u=1299165243,3752000215&fm=26&gp | =0.jpg         |
| 监督单位设置 >    | *社会信用代码               | 91150925787908439E                                        |               | 令业留达查阅物社。               | <b>M</b>                         |                |
| 权限申请 >      | *1022363-201-1023     |                                                           |               | M. 367 394 147 372 36 1 |                                  |                |
| 回访联系人 >     |                       | 股份有限公司 🖌                                                  |               | 技术人员人数:                 | 00                               |                |
|             |                       | 2020 05 20                                                |               | ALMERICE OF A MUSIC     | 0000 07 07 000                   |                |
|             | .正型成立口始:              | 222000-50                                                 |               | TATA AND COLORI CHARADR | 2020-07-07                       | -07-31         |
|             | *营业执照扫描件:             | 杨永胜截图.png                                                 |               |                         |                                  |                |
|             | *企业行业分类:              | 一级分类: 制造业                                                 | ▶ 二級分类: 烟草制品业 | ── 三級分类: 请选择            | ☑ 四級分类: 请                        | 选择             |
|             | •所在地:                 | 吉林賓 🌱 长春 🌱 緑                                              | 四 🖌           | *通讯地址                   | 长春一汽招标公司测试                       | ~              |

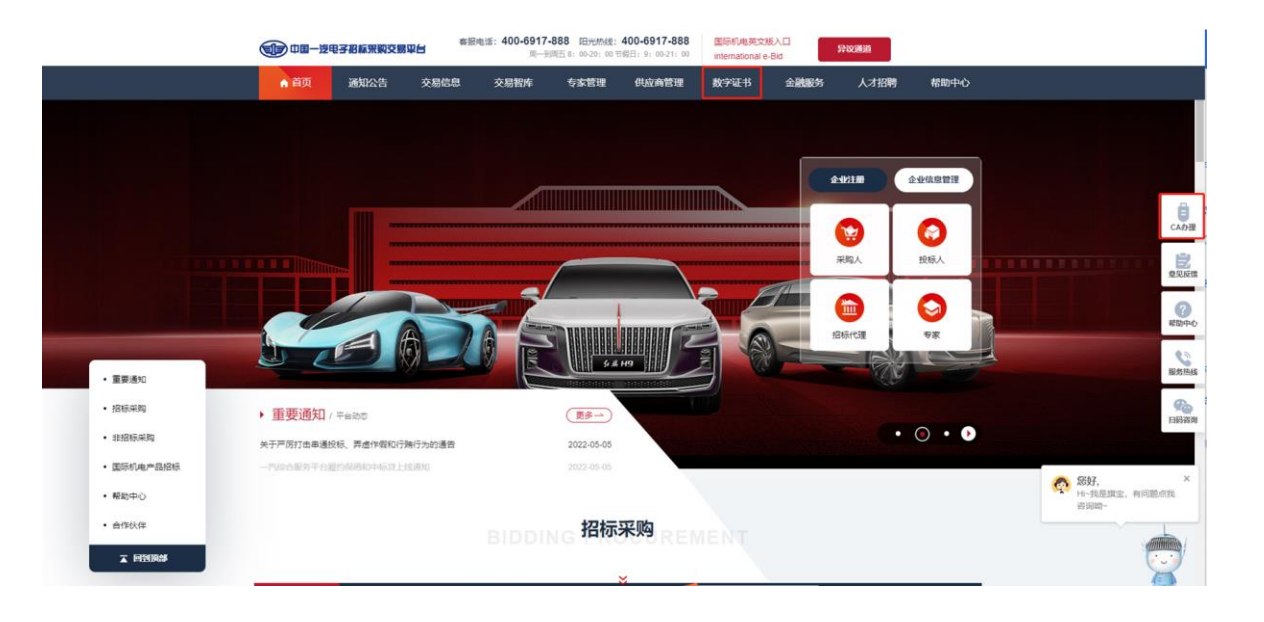

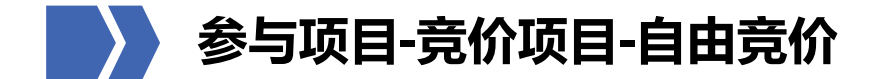

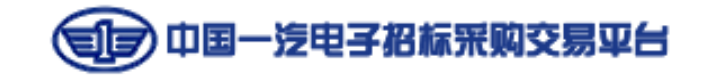

## 第三步:(如需)下载竞价文件

进入公告详情界面,在"包件信息-竞价文件"处,下载竞价文件,下载文件后方可进行确认报名、接受邀请、参与竞价等操作。

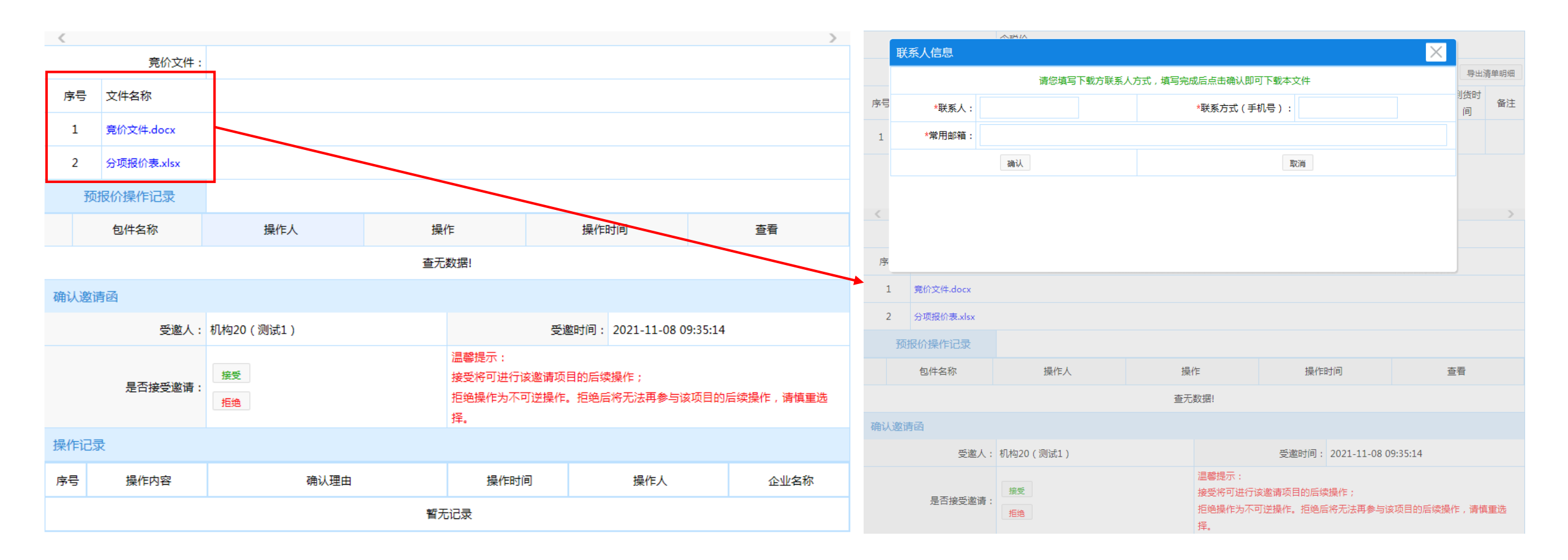

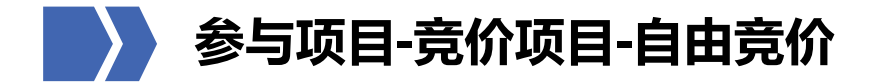

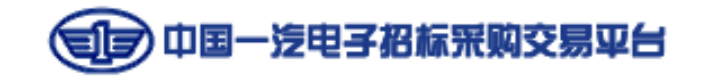

🖊 第四步:(如需)接受竞价邀请

如为邀请项目(在竞价项目名称后,红色字体标记为"邀请"),且该项目发布了竞价文件,建议先下载竞价文件、填写预报价后,再进行接受邀请操作。

| 認好, 吐什001 返旦百久                              | 2022年8月3日 10:45:17          |                     |                 | 語言                  | ∨ 週間                |             |                   |           |                |                |             |             |                |          |
|---------------------------------------------|-----------------------------|---------------------|-----------------|---------------------|---------------------|-------------|-------------------|-----------|----------------|----------------|-------------|-------------|----------------|----------|
| 电子非招标采                                      | 网交易平台                       |                     |                 |                     |                     |             |                   |           | 竟              | 介文件:           |             |             |                |          |
| + 用户信息管理                                    | 竞价采购公告                      |                     |                 |                     |                     |             |                   | 序号        | 文件名称           | 确认邀请函操作        |             |             | ×              |          |
| - 供应商专区                                     | 党が項目名称 🗸 邀请                 | 童肉                  |                 |                     |                     |             |                   | 1         | <u>幸修文</u> 供 ま |                |             |             |                |          |
|                                             | 竟价项目名称                      | 寬价项目编号              | 采购人             | 公告开始时间              | 公告截止时间              | 操作          |                   | 1         | 561/1 × 1+.00  | 确认状态:          |             | 接受          |                |          |
| (新川町に米均富姓                                   | 11 (邀请) zq0729邀请测试6         | JJCG-202107290008   | 中国国家铁路集团有限      | 2021-07-29 14:46:   | . 2021-07-31 14:45: | 空목          |                   | 祈徒        | 据价操作记          |                |             |             |                |          |
| ■ 寬价采购管理                                    | 12 (邀请) zq0729邀请测试5         | JJCG-202107290007   | 中国国家铁路集团有限      | . 2021-07-29 14:35: | 2021-07-29 14:37:   | ±₽          |                   |           |                | 您将接受本项目的邀请,确认后 | 问进行本项目的后续操作 | 乍。是否确定接受邀请? |                |          |
| <ul> <li>         竟价采购(竟低价)     </li> </ul> | 13 700729谢唐羽时才4             | JICG-202107290006   | 山田田友姓路集团者明      | 2021-07-29 14:33    | 2021-07-29 14:36:   |             |                   |           | 包件名称           |                |             |             |                | 杳看       |
| 竟价采购公告                                      | 14 (1978) == 07201818/00-42 |                     |                 | 2021 07 20 14:21    | 2021 07 20 14:20    |             |                   |           | On an          | *操作人:          |             |             |                |          |
| 竟价采购公告补遗<br>每处 5 的 八 + 南 4 4                | 14 (近時) 2007259近時2556.5     | JJCG-202107290005   | 甲基国家铁油集团有限      | 2021-07-29 14:31:   | . 2021-07-30 14:30: | 보험          |                   | 1 202     | 11108测试-6      |                |             |             |                | 香着       |
| 竟价文件递交                                      | 15 (邀请) zq0729邀请测试2         | JJCG-202107290004   | 中国国家铁路集团有限      | 2021-07-29 14:29:   | . 2021-07-29 14:55: | 콜륨          |                   |           |                | 确认 <b>理</b> 由, |             |             | ^              |          |
| 支付平台服务费                                     | 16 (載清) zq0729邀请测试1         | JJCG-202107290003   | 中国国家铁路集团有限      | 2021-07-29 14:23:   | . 2021-07-29 14:40: | 重要          |                   | 确认 谢i     | 春函             | 1981(注) :      |             |             | $\sim$         |          |
| 提交保证金                                       | 17 0712-1dhb采购人专区邀请单轮竟      | JJCG-202107120001_2 | 测试企业dhb         | 2021-07-13 09:00:   | . 2021-07-13 09:05: | 登録          |                   | 909 (ALL) |                |                |             |             |                |          |
| 缴纳代理服务费                                     | 18 0712-1dhb采购人专区邀请单轮竟      | JJCG-202107120001_1 | <u>测试企业</u> dhb | 2021-07-12 15:35:   | 2021-07-12 17:20:   | 空락          |                   |           | ł              | 确定接受           |             |             | 取消             |          |
| ▲ 頭副北吻                                      | 19 0625-1dhb代理专区邀请单轮竟价      | 0736-JJ20210193_1   | 测试采购人dhb        | 2021-06-25 10:21:   | 2021-06-25 10:25:   | 포함          |                   |           | -              |                |             |             |                |          |
| * 日元CA<br>参与寬价                              | 20 0526-1代理专区邀请单轮按明细报       | 0736-JJ20210168     | 测试采购人dhb        | 2021-05-26 09:33:   | 2021-05-26 09:35:   | ±8          |                   |           |                |                |             |             |                |          |
| 查看候选人公示                                     | 10 V N ( ) N 1 2 3 4        | 5 6 7 8 9 10        | 第2 共11页 0       |                     | 显示1                 | 1到20.共103记录 |                   |           |                | 接受             |             | 接受将可进行该邀请项目 | ]的后续操作;        |          |
| 查看竟价采购结果通知                                  |                             |                     |                 |                     |                     |             |                   |           | 是否接到           | 乏邀请:           |             | 拒绝操作为不可谨操作  | 拒绝后将无注重参与该项目的周 |          |
| 党价信息维护                                      |                             |                     |                 |                     |                     |             |                   |           |                | 担范             |             |             |                |          |
| 合同上传<br>成交结里公告                              |                             |                     |                 |                     |                     |             |                   |           |                |                |             | 〕丰。         |                |          |
| 保证全退还进度查看                                   |                             |                     |                 |                     |                     |             |                   | 操作记录      | 7              |                |             |             |                |          |
| 合同签署 (待办0)                                  |                             |                     |                 |                     |                     |             |                   |           |                |                |             |             |                |          |
| 采购异常                                        |                             |                     |                 |                     |                     |             |                   | 序号        | <b>操作内</b> 9   | 察 确认           | 理由          | 操作时间        | 操作人            | 企业安称     |
| 异议管理                                        |                             |                     |                 |                     |                     |             | 激活 Windows        | 646       | 1001101        |                | V-E HI      | 100 FROM    | 1#1675         | TETERANO |
| ▲ 网上克奕 (克尚衍)                                |                             |                     |                 |                     |                     |             | 特别"设置"以激活 Window。 |           |                |                | 暂无          | 记录          |                |          |

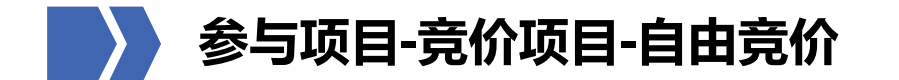

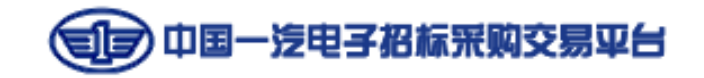

## 💙 第五步:填写预报价

进入公告详情界面,在"包件信息"处,填写或导入预报价,点击【保存并确定】,如项目设置竞价起始价,预报价可能影响 竞价起始价、中标价格,需谨慎填写。

|         | 竟价起始(                                                                                                    | 价设置方式:       | 预算比<br>由采则<br>高于起 | 比例和预报<br>匈人手动设<br>己始价                                                                                                    | 8价取最()<br>2置预算: | 氐<br>七例,将刊      | 類比例他           | 介和供应         | 商预报价作习           | 对比,选         | 择最低值          | 作为竟份       | 记起始价, | 供应商           | 主竟价达 | 过程中报价不得     |
|---------|----------------------------------------------------------------------------------------------------|--------------|-------------------|----------------------------------------------------------------------------------------------------|-----------------|-----------------|----------------|--------------|------------------|--------------|---------------|------------|-------|---------------|------|-------------|
| 供       | <u></u> 拉商是否需                                                                                                    | 需要CA参与:      | 否                 |                                                                                                    |                 |                 |                |              |                  |              |               |            |       |               |      |             |
|         | 平台服务费: 按成交金额的0.35%收取【由成交供应商缴纳,金额最高上限为15000元/家/包】<br>报价方式: 含税价<br>备注: 这项目均照即供应商预提价是低值作为意价起始价。预提价可能作为意价起始价及中与价格。**预提价作为意作 |              |                   |                                                                                                    |                 |                 |                |              |                  |              |               |            |       |               |      |             |
|         | Ŧ                                                                                                    | 预报价说明:       | 该项目<br>价中尹        | 目按照取供<br>E人出价时                                                                                                    | t应商预排<br>t,则选取  | 6份最低值<br>20预报价量 | 値作为竞份<br>最低値作り | 介起始价<br>为中标价 | ,预报价可能<br>格;请谨慎; | 能作为竟<br>平估后再 | 价起始价)<br>填写预报 | 及中标化<br>价! | )格,当预 | <b>页报价作</b> 注 | 为竞价趋 | 己始价且实际竞     |
|         | 材料设备                                                                                                    | 信息           |                   |                                                                                                    |                 |                 |                |              |                  |              |               |            |       |               | 批    | 比量导入预报价     |
| 序号      | 名称                                                                                                    | 数<br>币种<br>量 | 单<br>位            | 型号/标         品牌厂         规格/参         最小订         预估使         預法         到货地         要货时         到货时         备           准号         商         数         购量         用量         材质         点         0         0         6 |                 |                 |                |              |                  |              |               |            |       |               | 备注   | 预报总价<br>(元) |
| 1       | 测试01                                                                                                    | 100<br>0 人民市 | 5 个               | ASD                                                                                                    | ASD             | ASD             |                |              |                  |              |               |            |       |               |      |             |
| 2       | 测试02                                                                                                    | 200<br>0 人民市 | 5 台               | ASDF                                                                                                    | ASD             | ASDF            |                |              |                  |              |               |            |       |               |      |             |
| <       |                                                                                                    |              |                   |                                                                                                    |                 |                 |                |              |                  | >            |               |            |       |               |      |             |
|         |                                                                                                    | 预报总价:        |                   |                                                                                                    |                 |                 |                |              |                  |              |               |            |       |               |      |             |
| 保存保存并确定 |                                                                                                    |              |                   |                                                                                                    |                 |                 |                |              |                  |              |               |            |       |               |      |             |

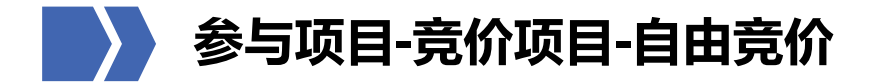

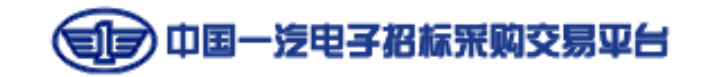

## 🖌 第六步: (如需) 递交竞价文件

如该项目要求递交竞价文件,在公告中发布的竞价文件递交截止时间前,点击【竞价文件递交】找到对应项目,点击右侧【递 交】,或在"预报价"下方上传竞价文件,进入详情页上传竞价文件,点击【保存并提交审核】,系统提示"保存并提交审核 成功!请联系采购代理审核。",需联系采购人在竞价文件审核截止时间前,审核竞价文件,审核合格后,方可参与竞价。在 【竞价文件递交】列表页可查看递交状态、审核状态。(竞价文件要与预报价一并提交)

| + 用户信息管理      | 竟价文件递交                   |                   |                     |                     |       |             |           |
|---------------|--------------------------|-------------------|---------------------|---------------------|-------|-------------|-----------|
| - 供应商专区       | 递交状态: 全部 🗸 审核状态: 全部      | ✓ 采购项目名称 ✓        |                     | 查询                  |       |             |           |
| 询价报价管理 🔺      | 采购项目名称                   | 采购项目编号            | 竟价文件提交截止时间          | 竟价文件审核截止时间          | 递交状态  | 审核状态        | 操作        |
| (新)询比采购管理     | 1 20211108测试-自由报价按包件01   | JJCG-202111080004 | 2021-11-08 11:00:00 | 2021-11-08 11:00:00 | 未递交   |             | 递交        |
| 采购管理          | 2 20211108测试-多轮竞价流程02    | JJCG-202111080003 | 2021-11-08 09:50:00 | 2021-11-08 09:50:00 | 己速交   | 合格          | 查看        |
| 竞价采购管理 ▼      | 3 20211105测试-单轮按明细有竞价    | JJCG-202111050002 | 2021-11-05 13:10:00 | 2021-11-05 13:10:00 | 已递交   | 合格          | 查看        |
| 竟价采购 ( 竟低价 )▼ | 4 SCA-SYF                | JJCG-202110270002 | 2821-12-08 08:38:00 | 2021-12-08 08:38:00 | 未递交   |             | 递交        |
| 竟价采购公告        | 5 xyc竟价文件递交审核驳回测试test    | 为c壳价文件递交审核        | 2021-10-12 09:40:00 | 2021-10-12 09:40:00 | 已递交   | 未审核         | 撤回 查看     |
| 克价采购公告补遗      | 6 竟价项目取消系统审核测试001        | JJCG-202110090004 | 2021-10-13 16:46:00 | 2021-10-13 16:46:00 | 已递交   | 未审核         | 撤回 查看     |
| 竟价文件递交        | 7 xyc竟价文件递交审核驳回测试test    | xyc竟价文件递交审核       | 2021-09-24 14:50:00 | 2021-10-12 09:50:00 | 已递交   | 未审核         | 撤回 查看     |
| 支付平台服务费       | 8 xyc多包竟价test20210922    | xyc多包竟价test2021   | 2021-09-22 13:20:00 | 2021-09-22 13:35:00 | 已递交   | 合格          | 查看        |
| 提交保证金         | 9 xyc自由-包件-查看竟价test20210 | xyc自由-包件-查看竟…     | 2021-09-06 09:55:00 | 2021-09-06 10:25:00 | 已递交   | 合格          | 查看        |
| 缴纳代理服务费       | 10 zq0830竟价文件测试1         | JJCG-202108300001 | 2021-09-08 09:40:00 | 2021-09-08 09:40:00 | 已递交   | 未审核         | 撤回 查看     |
| 参与竞价          |                          | 5 6 7 8 9 10      | <u>鄭转到</u> 1页 O     |                     | 当前显示: | 1 - 10 条记录: | 共 154 条记录 |

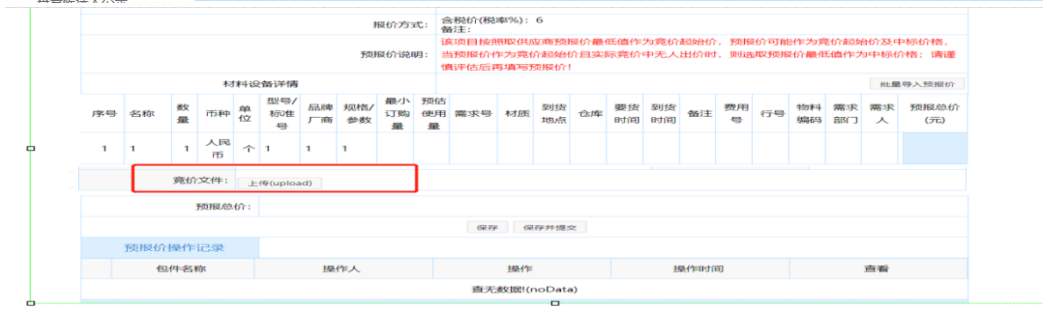

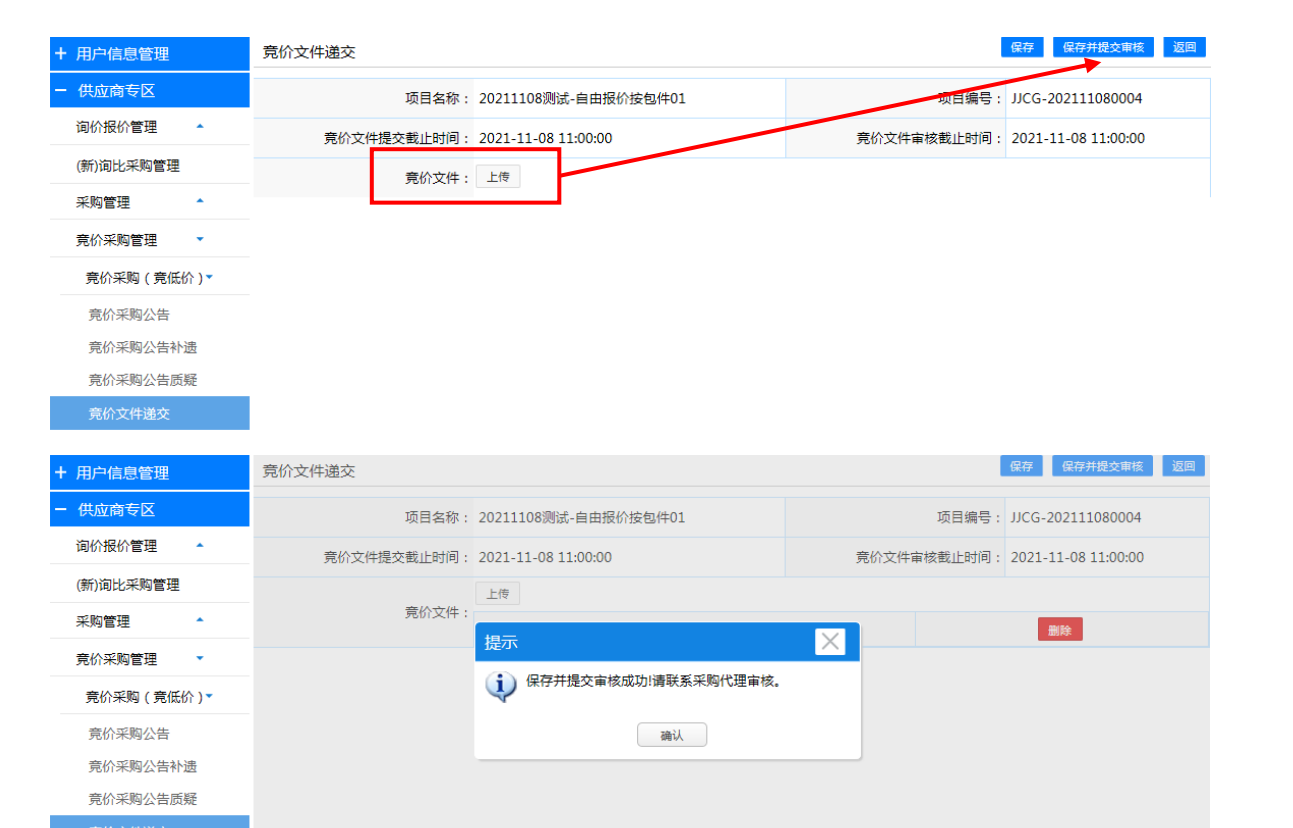

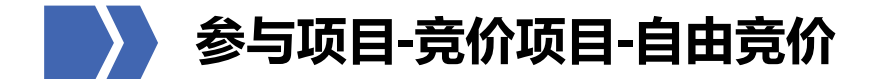

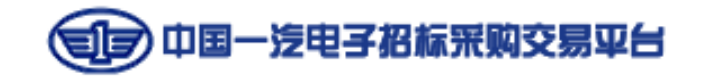

## 第七步: (如需) 经营情况填写

如该项目要求在报价前填写供应商经营情况,在报价开始时间前,在包件信息上方点击【经营情况填写】填写并保存

| 电子非招标采     | 购交易平台           |                         |              |                     |  |  |  |  |  |
|------------|-----------------|-------------------------|--------------|---------------------|--|--|--|--|--|
| + 用户信息管理   | 查看竟价采购公告        |                         |              | <b>波回</b>           |  |  |  |  |  |
| + 代理专区     |                 | 测试测试测试-自由               | 按包件竞价系       | 采购公告                |  |  |  |  |  |
| - 供应商专区    | 项目信息            |                         |              |                     |  |  |  |  |  |
| ▲ 询价报价管理   | 竟价项目名称:         | 测试测试测试-自由按包件            |              |                     |  |  |  |  |  |
| (新)间比朱翊官珪  | <b>奈</b> 於顶日繪具。 | PA-20210104-0011-2      |              |                     |  |  |  |  |  |
| 采购公告       | 房川坝口编号.         | PA-20210104-0011-2      |              |                     |  |  |  |  |  |
| 补遗文件       | 采购组织形式:         | 一次性                     |              |                     |  |  |  |  |  |
| 采购质疑       | 合同履行方式:         | 闭口                      |              |                     |  |  |  |  |  |
| 费用支付       | 合同价款形式:         | 周定总价                    |              |                     |  |  |  |  |  |
| 提交保证金      |                 |                         |              |                     |  |  |  |  |  |
| 缴纳代理服务费    | 采购人名称:          | 中国第一汽车股份有限公司            |              |                     |  |  |  |  |  |
| ▲ 踏勘现场     | 采购人地址:          | 与林省长春市东风大街8899号         |              |                     |  |  |  |  |  |
| ▲ 答疑会      | 联系人:            | 测试个人30                  | 联系电话:        | 1                   |  |  |  |  |  |
| 采购报价       | 司法日次期。          |                         |              |                     |  |  |  |  |  |
| ↓ 评审管理     | 副坝日经埋:          |                         |              |                     |  |  |  |  |  |
| 评审澄清答复     | 采购方式:           | 竟价采购                    |              |                     |  |  |  |  |  |
| 谈判         | 公告开始后即可竟价:      | ◎ 是 ● 否 温馨提示:如选择是,供应商在公 | 告开始时间后,      | 报价截止时间前都可进行报价       |  |  |  |  |  |
| 价格谈判       | () # THANKS     | 2022 05 04 24 52 44     | 0.00000.0000 | 2022 05 04 24/50/00 |  |  |  |  |  |
| 候选人公示      | 公古开始时间:         | 2022-05-04 21:52:44     | 公古截止时间:      | 2022-05-04 21:58:00 |  |  |  |  |  |
| 直有结果通知<br> | 质疑截止时间:         | 2022-05-04 21:58:00     | 答疑截止时间:      | 2022-05-04 21:58:00 |  |  |  |  |  |
| 合同上传       | 寬价开始时间:         | 间: 2022-05-04 21:58:00  |              |                     |  |  |  |  |  |
| 成交结果公告     | 纪恭桂阳法官          |                         |              |                     |  |  |  |  |  |
| 保证金退还进度查看  | 52A1月/元44号      |                         |              |                     |  |  |  |  |  |
| 合同签署 (待办0) | 包件信息 温馨提示:多     | 家供应商报价一致时,供应商排名将按照报价时   | 间顺位排序!       |                     |  |  |  |  |  |

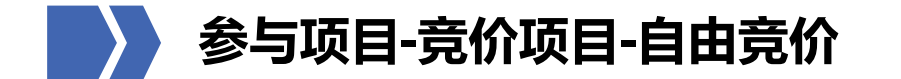

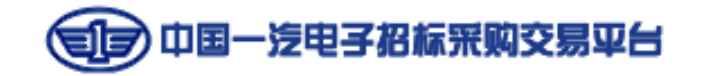

## 第七步:参与竞价

在竞价开始时间前,登录非招标系统,进入【供应商专区-竞价采购管理-竞价采购(竞低价)】,可通过【竞价采购公告-我要 竞价】或【参与竞价-报价】两种方式,参与报价。

### 方法一: 竞价采购管理-竞价采购 (竞低价) -竞价采购公告-我要竞价

包件信息 温馨提示:多家供应商报价一致时,供应商排名将按照报价时间顺位排序!

| 包件名称:              | 20211108测试-自由报价按包件01                                                                                                    | 我要竟价               |
|--------------------|----------------------------------------------------------------------------------------------------|--------------------|
| 包件编号:              | JJCG-202111080004001                                                                                                    |                    |
|                    | 自由竟价                                                                                                    |                    |
| 竞价方式 :             | 自由竞价是指竞价项目设置竞价开始时间、竞价时长、降价幅度等竞价要素,符合竞价要求的供应商在竞价开始<br>价操作;供应商可多次报价,系统以供应商最后一次成功确认的报价作为最终报价;报价截止后,按照"满足竞<br>效报价最低"的原则确定成交供应商;若无供应商参与报价,则竞价失败。 | 街间之后进行报<br>阶项目要求且有 |
| 竟价时长:              | 5分钟                                                                                                    |                    |
| 竟价类型:              | 按包件                                                                                                    |                    |
| 限时:                | 限时2分钟<br>温馨提示:当竟价时长截止将进入竟价限时2分钟倒计时,供应商在此时间内可无限次报价,如有供应商报价,时间自动重置;限5<br>价,限时倒计时截止即确定竟价结果。                                                    | 时内无人再次竟            |
| 是否设置竟价起始价:         | 是                                                                                                    |                    |
| <b>竟</b> 价起始价设置方式: | 预算比例和预报价取最低<br>由采购人手动设置预算比例,将预算比例价和供应商预报价作对比,选择最低值作为竞价起始价,供应商在竞价<br>高于起始价                                                                   | 过程中报价不得            |

#### 方法二: 竞价采购管理-竞价采购 (竞低价) -参与竞价-报价

| - 用户信息管理     | 竞价采购报价            |                      |                |                     |      |        |
|--------------|-------------------|----------------------|----------------|---------------------|------|--------|
| - 供应商专区      | 党价项目名称 → 20211108 | 竟价开                  | 始时间:           | ■ 至                 | 直道   | 7      |
| 询价报价管理       | 竟价项目名称            | 包件编号                 | 包件名称           | 竟价开始时间              | 竟价状态 | 操作     |
| (新)询比采购管理    | 1 20211108测试-自由报  | JJCG-202111080004001 | 20211108测试-自由报 | 2021-11-08 11:05:00 | 未参与  | 报价     |
| 采购管理         | 2 20211108测试-多轮竟  | JJCG-202111080003001 | 20211108测试-多轮竟 | 2021-11-08 09:55:00 | 已报价  | 查看     |
| 竟价采购管理 🔹     | 3 20211108测试-多轮竟  | JJCG-202111080001001 | 20211108测试-多轮竟 | 2021-11-08 08:55:00 | 未参与  | <br>查看 |
| 竟价采购 (竟低价) ▼ |                   |                      |                |                     |      |        |
| 竟价采购公告       |                   |                      |                |                     |      |        |
| 竟价采购公告补遗     |                   |                      |                |                     |      |        |
| 竟价采购公告质疑     |                   |                      |                |                     |      |        |
| 竟价文件递交       |                   |                      |                |                     |      |        |
| 支付平台服务费      |                   |                      |                |                     |      |        |
| 提交保证金        |                   |                      |                |                     |      |        |
| 缴纳代理服务费      |                   |                      |                |                     |      |        |
| 参与竞价         |                   |                      |                |                     |      |        |
| 查看候选人公示      |                   |                      |                |                     |      |        |

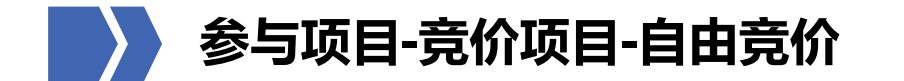

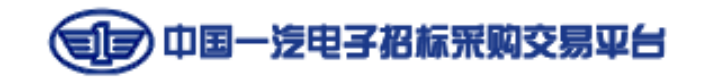

## 第八步:参与竞价-按包件

竞价开始时间后,进入竞价页面,如竞价类型为【按包件】,并且未设置竞价起始价,在"报价"处填写合理报价,点击【报价】提交。后续报价需小于当前最低报价方可提交。

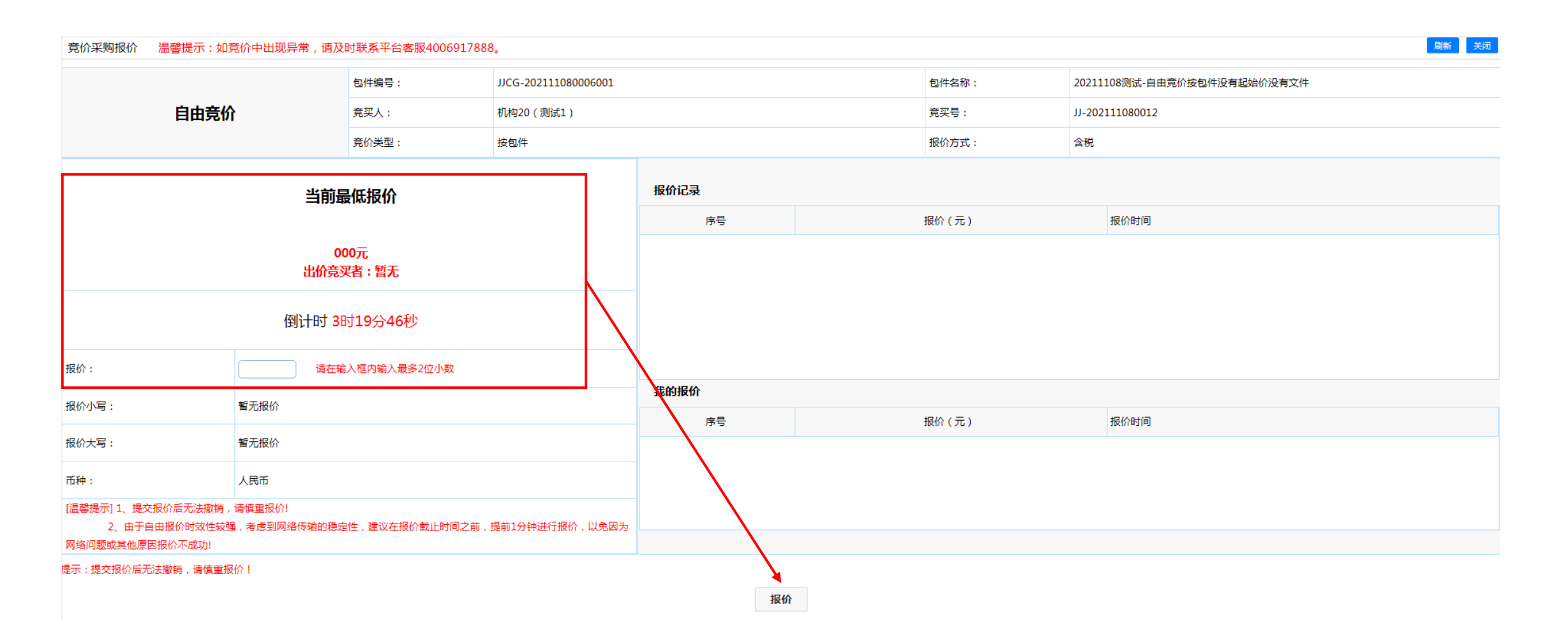

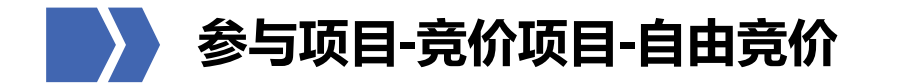

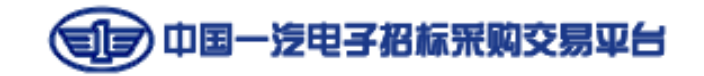

## 第八步:参与竞价-按包件

竞价开始时间后,进入竞价页面,如竞价类型为【按包件】,且设置有竞价起始价,需在"降价幅度"处填写降价幅度的倍数, 填写完成后点击【报价】,即如图所示降价幅度为1元,需在"降价幅度"处填写小于等于20的正整数,如填写20,降价为20 元。如填写大于20的数字,自动按20倍降价。

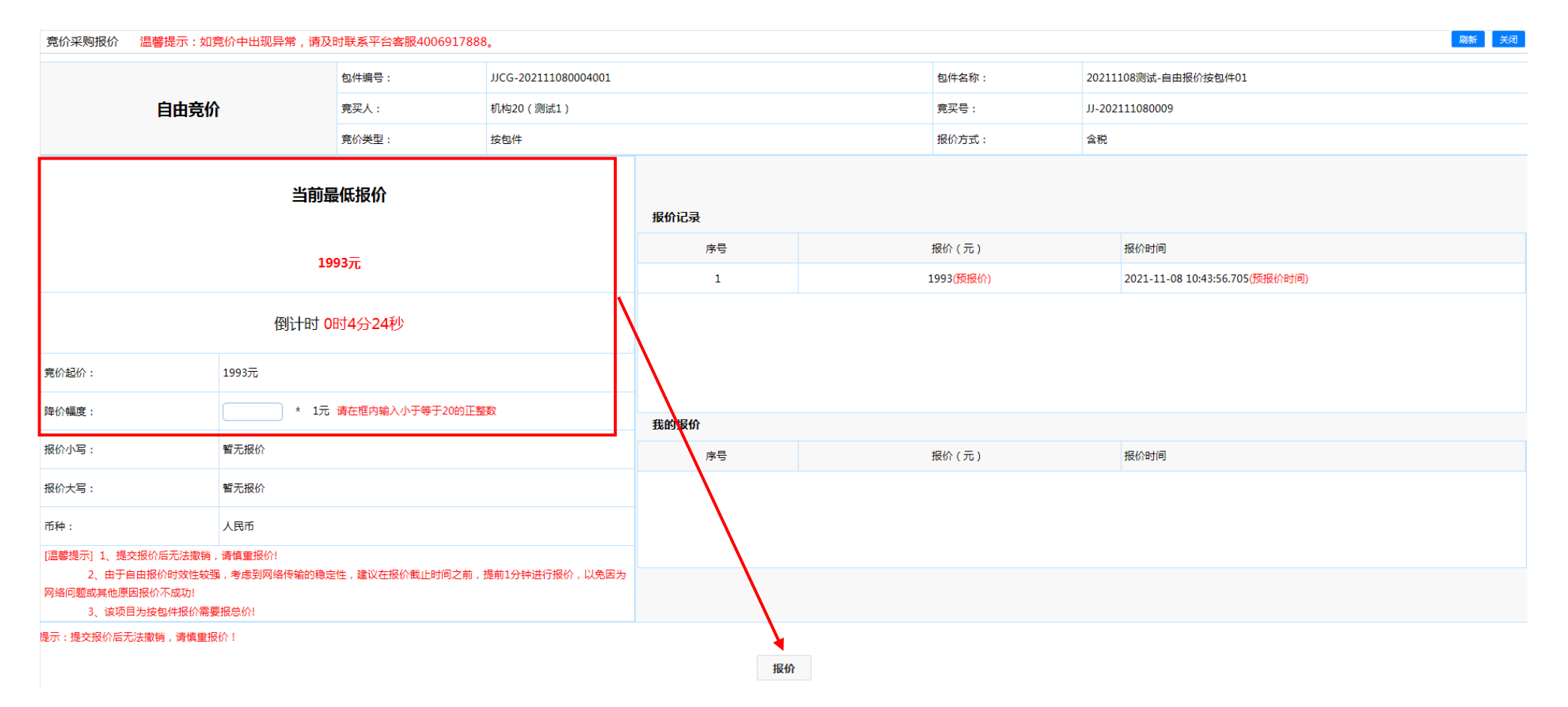

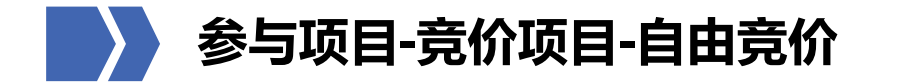

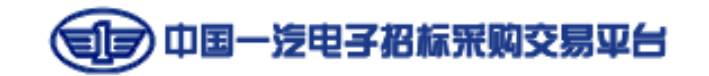

## 第八步:参与竞价-按明细

## 竞价开始时间后,进入竞价页面,如竞价类型为【按明细】,并且未设置竞价起始价,在"单价"处填写报价后点击【提交报 价】或【提交所有报价】即可。

| 竟价采  | 购报价 温馨提示:                                                         | : 如竟价中出现界                         | 异常,请及                                                                                                    | 时联系平台客剧                                                                                                    | 辰40069178 | 88.                                                                                                    |                    |     |            |         |         |      |         |      |                                             | 刷新 关闭                                                      |  |  |  |
|------|-------------------------------------------------------------------|-----------------------------------|----------------------------------------------------------------------------------------------------|----------------------------------------------------------------------------------------------------|-----------|----------------------------------------------------------------------------------------------------|--------------------|-----|------------|---------|---------|------|---------|------|---------------------------------------------|------------------------------------------------------------|--|--|--|
|      |                                                                   |                                   |                                                                                                    | 包件编号:                                                                                                    |           | JJCG-202                                                                                                    | 21110800090        | 01  |            |         |         |      | 包件名称:   |      | 20211108测试-自由竟                              | 价按明细无起始价                                                   |  |  |  |
|      | 自由到                                                               | <b>竟价</b>                         |                                                                                                    | 竟买人:                                                                                                    |           | 机构20(                                                                                                    | 测试1 )              |     |            |         |         |      | <b></b> |      | JJ-202111080019                             |                                                            |  |  |  |
|      |                                                                   |                                   |                                                                                                    | 竟价类型:                                                                                                    |           | 按明细                                                                                                    |                    |     |            |         |         |      | 报价方式:   |      | 含税                                          |                                                            |  |  |  |
| 昌馨提示 | <ul> <li>1、提交报价后无法撤<br/>2、由于自由报价时效</li> <li>3 由于自由报价最后</li> </ul> | 辦,请慎重报价!<br>如性较强,考虑到网<br>动间可能会存在多 | 程份/<br>程报价!<br>考虑到网络传输的稳定性,建议在报价截止时间之前,提前1分钟进行报价,以免因为网络问题或其他原因报价不成功!<br>会存在多家同时报价的情况,系统会在竟价截止时间后新增2分钟处理结果,最终结果请在竟价结束2分钟后查看! |                                                                                                    |           |                                                                                                    |                    |     |            |         |         | _    |         |      | _                                           |                                                            |  |  |  |
|      |                                                                   |                                   |                                                                                                    | 封联系平台客服4006917888。       JJCG-202111080009001       包件名称:       2021110         充灭人:       机构20 (测试1)       充灭号:       JJ-20211         充价关型:       技明烟       板价方式:       含税         定性,建议在获价截止时间之前,提和1分钟进行很价,以免因为网络问题或其他原因投价不成功!       6元       2元         应情况,系统会在完价截止时间之前,提和1分钟进行很价,以免因为网络问题或其他原因投价不成功!       6倍       死         型号/防准号       规治/参数       条小订购量 预估使用量 数量 单位        金低股价单价(最低出价供应商 是否最低       单价(元) 建作         型号/防准号       规治/参数       反应 100 个       否       建立服价         XCC       ZX       200 台       否       建立服价         WER       ASD       300 套       否       重       建立 0.00 |           |                                                                                                    |                    |     |            |         |         |      |         |      | 提示:系统有两种报价方式。<br>方式—·填写某个明细的单价。占击【提交报价】按钮(对 |                                                            |  |  |  |
| 序号   | 商品名称                                                              | 品牌要求                              | 币种                                                                                                    | 型号/标准号                                                                                                    | 规格/参数     | 最小订购量                                                                                                    | <mark>预估使用量</mark> | 数量  | 单位         | 最低报价单价( | 最低出价供应商 | 是否最低 | 单价(元)   | 操作   | 合价(元)                                       | 单个明细报价)。                                                   |  |  |  |
| 1    | 测试01                                                              | AS                                | 人民币                                                                                                    | ASD                                                                                                    | ASD       |                                                                                                    |                    | 100 | $\uparrow$ |         |         | 否    |         | 提交报价 |                                             | 方式二:将所有想要参与明细的单价填好,点击【提交所有<br>报价】按钮(对参与明细统一报价)。            |  |  |  |
| 2    | 测试02                                                              | ZXC                               | 人民币                                                                                                    | ZXC                                                                                                    | ZX        | 机构20(测试1)       完买号:       10-202         按明细       报价方式:       202         注目1025 计提前1分针进行报价,以免因为网络问题或其他原因报价不成功!<br>*截止时间三新增2分钟处理结果,最终结果请在竞价结束2分钟后查看!       100         3/参数       小订购量       预估使用量       数量       单位       最低报价单价       最低出价供应商       是否最低       单价(元)       操作       100       个       100       合       100       合       100       100       100       100       100 |                    |     |            |         |         |      |         |      |                                             | 倒计时:0时9分20秒                                                |  |  |  |
| 3    | 测试03                                                              | QWER                              | 人民币                                                                                                    | WER                                                                                                    | ASD       |                                                                                                    |                    | 300 | 套          |         |         | 否    |         | 提交报价 |                                             | 忽一共参加了 0 项竟价<br>目前有 0 项为最低报价                               |  |  |  |
| <    |                                                                   |                                   |                                                                                                    |                                                                                                    |           |                                                                                                    |                    |     |            |         |         | >    |         |      | 1                                           | 总报价: 0.00 元                                                |  |  |  |
|      |                                                                   |                                   |                                                                                                    |                                                                                                    |           |                                                                                                    |                    |     |            |         |         |      |         |      |                                             |                                                            |  |  |  |
|      |                                                                   |                                   |                                                                                                    |                                                                                                    |           |                                                                                                    |                    |     |            |         |         |      |         |      |                                             | □ 存在无效报价,有效报价继续提交<br>勾选存在无效报价,有效报价继续提交时。点击【提交所有            |  |  |  |
|      |                                                                   |                                   |                                                                                                    |                                                                                                    |           |                                                                                                    |                    |     |            |         |         |      |         |      |                                             | 报价】按钮, 如果我的报价中,存在某条报价高于当前最低<br>价,允许我的报价中低于当前最低价的项继续提交; 未勾选 |  |  |  |
|      |                                                                   |                                   |                                                                                                    |                                                                                                    |           |                                                                                                    |                    |     |            |         |         |      |         |      |                                             | 时,将不允许我的报价中低于当前最低价的项继续提交,并弹出<br>提示信息帮您快速找到无效报价。            |  |  |  |

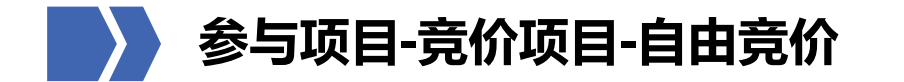

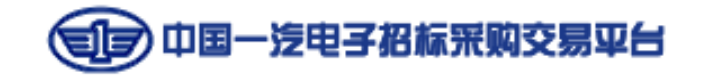

## 第八步:参与竞价-按明细

竞价开始时间后,进入竞价页面,如竞价类型为【按明细】,且设置竞价起始价,在"单价"处填写报价后点击【提交报价】 或【提交所有报价】,如设置有竞价起始价,报价需低于起始价。

|    |                          |                        |        | 包件编号:     |         | JJCG-202 | 1110800070 | 001  |            |           |            |         | 包件名称:        |         | 20211108测试-自由   | 3竞价按明细01                         |
|----|--------------------------|------------------------|--------|-----------|---------|----------|------------|------|------------|-----------|------------|---------|--------------|---------|-----------------|----------------------------------|
|    | 自由                       | 竞价                     |        | 竟买人:      |         | 机构20(》   | 则试1)       |      |            |           |            |         | <b>竞买号</b> : |         | JJ-202111080016 |                                  |
|    |                          |                        |        | 竟价类型:     |         | 按明细      |            |      |            |           |            |         | 报价方式:        |         | 含税              |                                  |
| 提力 | 3 1、提交报价后无法<br>2、由于自由报价时 | 撤销,请慎重报价!<br>效性较强,考虑到网 | 网络传输的稳 | 定性,建议在报   | 介截止时间之前 | 前,提前1分钟  | 进行报价,以     | 以免因为 | 网络问题或      | 其他原因报价不成  | 成功!        |         |              |         |                 |                                  |
|    | 3、由于自由报价最)               | 后时间可能会存在多              | 多家同时报份 | Y的情况,系统会社 | 主竟价截止时间 | 间后新增2分钟  | ⊎处理结果,₫    | 最终结果 | 请在竞价结      | ·束2分钟后查看! |            |         |              |         | -               | 提示:系统有两种报价方式。                    |
|    |                          |                        |        |           |         |          |            |      |            |           |            |         |              | 我的报价    |                 | 方式一:填写某个明细的单价,点击【提交报价】按钮(对       |
|    | 商品名称                     | 品牌要求                   | 币种     | 型号/标准号    | 规格/参数   | 最小订购量    | 预估使用量      | 数量   | 单位         | 竟价起始价(    | 最低报价单价(    | 最低出价供应了 | 单价(元)        | 操作      | 合价(元)           | 单个明细报价)。                         |
|    | 测试01                     | ASD                    | 人民币    | ASD       | ASD     |          |            | 100  | $\uparrow$ | 9         | 9.00(预报价)  |         |              | 提交报价    |                 | 方式二:将所有想要参与明细的单价填好,点击【提交所有       |
|    | 测试02                     | WE                     | 人民币    | OWE       | WERT    |          |            | 200  | 台          | 19        | 19.00(预报价) | [       |              | 提交报价    |                 | 报价】按钮(刘参与明珅统一报价)。<br>倒计时:0时8分56秒 |
|    |                          |                        |        |           |         |          |            |      |            |           |            | L       |              | DEXIMIT |                 | 您一共参加了 0 项竞价                     |
|    | 测试03                     | ZXC                    | 人民币    | ZXC       | ZXC     |          |            | 300  | 套          | 29        | 29.00(预报价) |         |              | 提交报价    |                 | 目前有 0 项为最低报价                     |
|    |                          |                        |        |           |         |          |            |      |            |           |            | >       |              |         |                 | 总报价: 0.00 元                      |
|    |                          |                        |        |           |         |          |            |      |            |           |            |         |              |         |                 | 提交所有报价                           |
|    |                          |                        |        |           |         |          |            |      |            |           |            |         |              |         |                 |                                  |
|    |                          |                        |        |           |         |          |            |      |            |           |            |         |              |         |                 | 因选择在20xxxx07,有xxx07继续定交时。        |
|    |                          |                        |        |           |         |          |            |      |            |           |            |         |              |         |                 | 价,允许我的报价中低于当前最低价的项继续提交; 未勾选<br>时 |
|    |                          |                        |        |           |         |          |            |      |            |           |            |         |              |         |                 | 提示信息帮您快速找到无效报价。                  |

## 参与项目-竞价项目-自由竞价

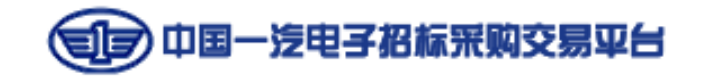

## 🖌 第九步:(如需)上传分项报价表

采购人可能在查看竞价情况时,要求供应商上传分项报价表,供应商可登录非招系统,在【供应商专区-竞价采购管理-竞价采购(竞低价)-参与竞价】处,找到对应项目,点击右侧【查看】进入竞价情况界面,点击【上传】上传分项报价表后,点击 【提交分项表】。

| + 用户信息管理   | 竟      | 介采购报价              |               |         |                 |                     |       |                 | + 用户信息管理        | 竟价采购报价   |                                                                                                    |                    |             |             |              |          |                  |                        | 返                      |   |
|------------|--------|--------------------|---------------|---------|-----------------|---------------------|-------|-----------------|-----------------|----------|----------------------------------------------------------------------------------------------------|--------------------|-------------|-------------|--------------|----------|------------------|------------------------|------------------------|---|
| - 供应商专区    | 竟      | 介项目名称 🔽 20211108   | ×             | 竟价开     | 始时间:            | ■ 至                 | ia ai | 间               | - 供应商专区         |          |                                                                                                    | 包件编号:              | JJCG-202111 | 080004001   |              | 包件名称:    | 2021:            | 1108测试-                | 自由报价按包件01              |   |
| 询价报价管理 🔺   |        | 竟价项目名称             | 包件编号          |         | 包件名称            | 竟价开始时间              | 竟价状态  | 操作              | 询价报价管理 🔺        | 白山音      | ŵ۰                                                                                                    | 音买人·               | 机构20(测试     | 1)          |              | 音平巳·     | 11-20            | 21110800               | 19                     |   |
| (新)询比采购管理  | 1      | 20211108测试-自由竟     | JJCG-20211108 | 0006001 | 20211108测试-自由竟  | 2021-11-08 13:25:00 | 已报价   | 报价              | (新) 词比采购管理      | ЦЩЖ      | M .                                                                                                    | ate / A 246 TELL . |             | - /         |              | ****     | A18              |                        | -                      |   |
| 采购管理       | 2      | 20211108测试-自由竟     | JJCG-20211108 | 0005001 | 20211108测试-自由竞  | 2021-11-10 13:10:00 | 未开始   | 1天23:40:15 后可报价 | 采购管理            |          |                                                                                                    | 見你突空:              | 按型件         |             |              | 10177356 | 言祝               |                        |                        |   |
| 竟价采购管理 🔹   | 3      | 20211108测试-自由报     | JJCG-20211108 | 0004001 | 20211108测试-自由报  | 2021-11-08 11:05:00 | 已报价   | 音若              | 奇价采购管理 ▼        |          |                                                                                                    |                    |             | 报价记录        |              |          |                  |                        |                        |   |
| 竟价采购(竟低价)▼ | 4      | 20211108测试_多轮音     | UCG-20211108  | 0003001 | 20211108测试。多轮音  | 2021-11-08 09:55:00 | 已报价   | 春春              |                 |          | 当則道                                                                                                    | 最低报价               |             | 库昰          | 18           | 俭(元)     | 揭                | 据价时间                   |                        |   |
| 竟价采购公告     | ,<br>E | 2021110000000 夕和死… | UCC 20211100  | 0001001 | 20211100次成 少和死… | 2021 11 08 09:55:00 |       | <br>            | 元(1)(木利(元11,1)) |          |                                                                                                    |                    |             | 1.5         |              | 1702.00  |                  | ניונאותאנ              |                        |   |
| 竟价采购公告补遗   | 5      | 20211108测试-多轮克     | JJCG-20211108 | 0001001 | 20211108则试-多轮克  | 2021-11-08 08:55:00 |       | 並有              | 竟价采购公告          |          | 179                                                                                                    | 93.00元             |             | 1           | 1795.00      |          | 00 2021-11-08 11 |                        | 11:11:05.361           |   |
| 竟价采购公告质疑   |        |                    |               |         |                 |                     |       |                 | 竟价采购公告补遗        | 出价       | 出价竞买者:JJ-202111080009<br>竞价已结束                                                                                                    |                    |             | 2           |              | 1813.00  | 20               | 021-11-08              | 11:10:57.920           |   |
| 竞价文件递交     |        |                    |               |         |                 |                     |       |                 | 竟价采购公告质疑        |          | □\$\frac{1}{2}\$\frac{1}{2}\$\f |                    |             | 3           |              | 1833.00  | 20               | 021-11-08              | 11:10:30.848           |   |
| 支付平台服务费    |        |                    |               |         |                 |                     |       |                 | 竟价文件递交          |          | 竞价已结束                                                                                                    |                    | 4           |             | 1853.00      | 20       | 021-11-08        | 11:09:03.790           |                        |   |
| 提交保证金      |        |                    |               |         |                 |                     |       |                 | 支付平台服务费         |          | 竟价已结束                                                                                                    |                    | 5           |             | 1873.00      | 20       | 021-11-08        | 11.08.16 727           | ~                      |   |
| 缴纳代理服务费    |        |                    |               |         |                 |                     |       |                 | 提交保证金           | 竟价起价:    | 1993元                                                                                                    |                    | 带的提供        |             | 107 5.00     | 20       | 021-11-00        | 11.00.10.727           |                        |   |
| 参与竞价       |        |                    |               |         |                 |                     |       |                 | 缴纳代理服务费         | 据价小写·    | 1793.007                                                                                                    | -                  |             | INIMICIAL   |              |          |                  |                        |                        |   |
| 查看候选人公示    |        |                    |               |         |                 |                     |       |                 | 参与竞价            | 10013-31 | 2,551007                                                                                                    | 5                  |             | 序号          | 竟买号          | 1        | 股价 (元            | ) ł                    | 段价时间                   |   |
|            |        |                    |               |         |                 |                     |       |                 | 查看候选人公示         | 报价大写:    | 壹仟柒佰珠                                                                                                    | 久拾叁元整              |             | 1           | JJ-202111080 | 009      | 1793.00          | 2                      | 021-11-08 11:11:05.361 | ~ |
|            |        |                    |               |         |                 |                     |       |                 | 查看竟价采购结果通知      | 币种·      | 人民币                                                                                                    |                    |             | 2           | JJ-202111080 | 009      | 1833.00          | ) 2                    | 021-11-08 11:10:30.848 | - |
|            |        |                    |               |         |                 |                     |       |                 | 竟价信息维护          | 1911.1   | 人民币                                                                                                    |                    | 3           | U-202111080 | 009          | 1853.00  | ) 2              | 021-11-08 11:09:03.790 | $\sim$                 |   |
|            |        |                    |               |         |                 |                     |       |                 | 合同上传            |          |                                                                                                    |                    |             |             |              | 1000100  | -                |                        |                        |   |
|            |        |                    |               |         |                 |                     |       |                 | 成交结果公告          | 分项报      | 价表                                                                                                    |                    |             |             |              |          |                  |                        |                        |   |
|            |        |                    |               |         |                 |                     |       |                 | 保证金退还进度查看       | 上使       | ;                                                                                                    | 上传                 |             |             |              |          |                  |                        |                        |   |
|            |        |                    |               |         |                 |                     |       |                 | 成交合同签署 (待办8)    | 10       |                                                                                                    |                    |             |             |              |          |                  |                        |                        |   |

采购异常

异议管理

文件名称

提交分项表

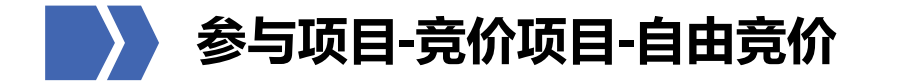

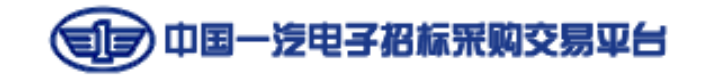

到货地 点

仓库

需求号

材质

要货时 间 到货时 间

备注

型号/标 品牌厂 规格/参

商

ASD ASD

数

准号

ASD

币种

人民币

## 第十步:查看候选人公示

在【供应商专区-竞价采购管理-竞价采购(竞低价)-查看候选人公示】处,找到对应项目,点击右侧【查看】查看候选人公示 时间、候选人排名等内容。

| + 用户信息管理          | 候        | 选人公示                |                       |              |            |            |              |                     |            | + 用户信息管理   | 查看候选人公示 |                       |                | 返回                    |
|-------------------|----------|---------------------|-----------------------|--------------|------------|------------|--------------|---------------------|------------|------------|---------|-----------------------|----------------|-----------------------|
| - 供应商专区           | <b>公</b> | 示类型 🗸 竞价项目名称 🖌      | 宣询                    |              |            |            |              |                     |            | - 供应商专区    | 项目信息    | 温馨提示: 【公开:前台和后台均公示采购结 | 果;参与项目供应商:公开项目 | 为参与竟价、邀请项目为接受邀请的供应商;】 |
| 询价报价管理            |          | 项目编号                | 项目名称                  | 包件名称         | 公示开始时间     | 公示截止时间     | 审核状态         | 发布状态                | 操作         | 询价报价管理 🔺   | 竟价项目名称: | 20211108测试-自由报价按包件01  |                |                       |
| (新)询比采购管理         | 1        | JJCG-202111080004   | 20211108测试-自由报价按包件01  | 20211108测试   | 2021-11-08 | 2021-11-08 | 审核通过         | 已发布                 | 查看         | (新)询比采购管理  | 竟价项目编号: | JJCG-202111080004     |                |                       |
| 采购管理              | 2        | JJCG-202111080001   | 20211108测试-多轮竟价流程01   | 20211108测试   | 2021-11-08 | 2021-11-08 | 审核通过         | 已发布                 | 查看         | 采购管理       | 是否公开:   | ◎ 公开 :● 参与项目供应商       |                |                       |
| 竟价采购管理 🔹          | 3        | JJCG-202111050001   | 20211105测试-单轮竞价按明细没有竞 | 20211105测试   | 2021-11-05 | 2021-11-05 | 审核通过         | 已发布                 | 查看         | 竞价采购管理 ▼   | 平购人名称   | 山国国家绊路集团有限八司          |                |                       |
| 竟价采购(竟低价)▼        | 4        | 0736-JJ20210334     | 1028-5dhb代理专区公开竟价保证金  | 1028-5-1单轮按  | 2021-10-28 | 2021-10-28 | 无需审核         | 已发布                 | 查看         | 意价采购(意低价)▼ |         |                       |                |                       |
| 竟价采购公告            | 5        | JJCG-202110280003_1 | 1028-4dhb采购人专区公开竟价保证… | 1028-4 1单轮按  | 2021-10-28 | 2021-10-28 | 无需审核         | 已发布                 | 查看         |            | 采购人地址:  | 诺的                    |                |                       |
| 竟价米购公告补遗          | 6        | JJCG-202109170003   | 1028-3dhb采购人专区公开竟价按明  | 1028-3-1自由按  | 2021-10-28 | 2021-10-28 | 无需审核         | 已发布                 | 查看         | 完切未购公司     | 联系人:    | 个人三十三                 | 联系电话:          | 16643162670           |
| 竟价文件递交            | 7        | 0736-JJ20210333     | 1027-3dhb代理专区自由按明细代理  | 1027-3-1自由按  | 2021-10-28 | 2021-10-28 | 无需审核         | 已发布                 | 查看         | 完价采购公告币 返  | 采购方式:   | 网上竟价采购                |                |                       |
| 支付平台服务费           | 8        | 0736-JJ20210332     | 1027-2代建专区公开多轮竟价虚拟账   | 1027-2-1多轮竟价 | 2021-10-27 | 2021-10-27 | 无需审核         | 已发布                 | 查看         | 竟价文件递交     | 公示开始时间: | 2021-11-08 11:19:00   | 公示截止时间:        | 2021-11-08 11:20:00   |
| 提交保证金             | 9        | 0736-JJ20210331     | 1026-代理专区-竞价多轮落标大于50  | 1026-多轮竞价    | 2021-10-26 | 2021-10-26 | 无需审核         | 已发布                 | 查看         | 支付平台服务费    | 候选人公示   |                       |                |                       |
| 缴纳代理服务费           | 10       | JJCG-202110250003_1 | 1025-采购人专区-重新采购单轮落标   | 1025-采购人专区   | 2021-10-25 | 2021-10-25 | 无需审核         | 已发布                 | 查看         | 提交保证金      | 包件名称:   | 20211108测试-自由报价按包件01  |                |                       |
| 参与見00°<br>查看候选人公示 | 10       | K ( ) H 1           | 2 3 4 5 6 7 8 9 10 跳转 | 到1页 0        |            | 当有         | 前显示 1 - 10 🕯 | 集记录 共 2823 <b>条</b> | <b>祭记录</b> | 缴纳代理服务费    | 包件编号:   | JJCG-202111080004001  |                |                       |
|                   |          |                     |                       |              |            |            |              |                     |            | 参与竟价       |         | 排名                    |                |                       |
|                   |          |                     |                       |              |            |            |              |                     |            | 查看候选人公示    |         |                       |                |                       |
|                   |          |                     |                       |              |            |            |              |                     |            | 查看竟价采购结果通知 |         | 序号 供应简名称              |                |                       |
|                   |          |                     |                       |              |            |            |              |                     |            | 竟价信息维护     |         | 1 机构20(测试1)           |                |                       |
|                   |          |                     |                       |              |            |            |              |                     |            | 合同上传       |         | 2 供应商03               |                |                       |
|                   |          |                     |                       |              |            |            |              |                     |            | 成交结果公告     |         | 3 供应商05               |                |                       |

保证金退还进度查看

成交合同签署(待办8)

采购异常

名称

1 测试01

数量

1000

単位

个

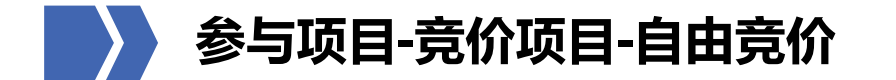

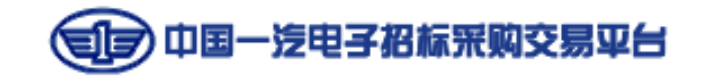

#### 🖌 第十一步:(如需)价格维护

如采购人发出价格维护通知,供应商需在【供应商专区-竞价采购管理-竞价采购(竞低价)-竞价信息维护】处,找到对应项目, 点击右侧【编辑】,进入价格维护界面,填写法人/被授权人信息、报价信息等,填写完成后点击【确认并提交】。如明细信息 过多,可点击【导出清单明细】填写完成后,再【导入报价】。

当公告报价方式是"含税"时,则供应商价格维护时,只允许编辑"含税总价"一列,其余自动计算;当公告报价方式是"不 含税"时,则供应商价格维护时,只允许编辑"不含税总价"一列,其余自动计算

|                           | _       |                    |                         |                      |                  |                    |
|---------------------------|---------|--------------------|-------------------------|----------------------|------------------|--------------------|
| 用户信息管理                    | 竟       | 价信息维护              |                         |                      |                  |                    |
| 供应商专区                     | 竞       | 价项目名称 🗸            | 援索                      |                      |                  |                    |
| 询价报价管理                    |         | 专心还已给己             | <b>奈</b> 价还日 <i>久</i> 没 | 物体信息                 | lan lain dit Sla | 18.05              |
| (新) 间比采购管理                |         | 見川坝口網亏             | 見切與自省你                  | 四叶袖之                 | 80+010           | 19RT F             |
| 采购管理                      | 1       | JJCG-202210120002  | zq1012竟价测试2             | JJCG-202210120002001 | zq1012竟价测试2      | 編編                 |
| 竟价采购管理                    | 2       | PA-20220527-0003   | SCHULER (舒勒) 备件供应       | PA-20220527-0003     | SCHULER (舒勒) 备件件 | 编辑                 |
| 竟价采购(竟低价)                 | 3       | PA-20220523-0002   | 林州威尔夹具备件供应采购部           | PA-20220523-0002     | 林州威尔宁是备件供应采购部    | 查看                 |
| 竟价采购公告                    |         | EA 202220020       | ~~~~~                   | EA 20 22 20 0 20     | 2020年白中寺(八村与)(十  | **                 |
| 竟价采购公告补遗                  | 4       | FA202230020        | QZ2006日田克10月9日14        | FA202230020          | q2测成目出克的1按包件     | 발범                 |
| 竟价采购公告质疑                  | 5       | FA2021120036       | 国外技术采购                  | FA2021120036         | 国外技术采购           | 查看                 |
| 竟价文件递交                    | 6       | PA-20191122-0008-4 | 非代理自由按明细                | PA-20191122-0008-4   | 非代理自由按明细         | 査察                 |
| 支付半台服务费                   |         | DA 20101122 0000 2 |                         | DA 20101122 0000 2   |                  | +=                 |
| 定义保证玉<br>(#h(+ ())TERC在 # | ····· / | PA-20191122-0008-3 | 非代理自由按包件                | PA-20191122-0008-3   | 北方准日田按包件         | 単有                 |
| 现因为175世间的分数<br>98596101+Z | 8       | ZCJY-20210621-0001 | 测试测试测试                  | ZCJY-20210621-0001   | 测试测试测试_竟价0826    | 查看                 |
| 答疑会                       | 9       | PA-20200521-0007-2 | 非代理自由按包件1               | PA-20200521-0007-2   | 非代理自由按包件1        | 查看                 |
| 参与寬价                      | 10      | PA-20200717-0096-1 | 测试测试测试-多明细              | PA-20200717-0006-1   | 测试测试测试-多明细       | 查看                 |
| 查看候选人公示                   | 10      |                    | 1 #2m O                 |                      |                  | 表1到10 共17记录        |
| 查看竟价采购结果通知                |         |                    | 36 7 2000               |                      | -                | 200103010,00110200 |
| 竟价信息维护                    |         |                    |                         |                      |                  |                    |
| 合同上传                      |         |                    |                         |                      |                  |                    |
| 成交结果公告                    |         |                    |                         |                      |                  |                    |
| 保证金退还进度查看                 |         |                    |                         |                      |                  |                    |
| 合同签署 (待办1)                |         |                    |                         |                      |                  |                    |
| 采购异常                      |         |                    |                         |                      |                  |                    |
| 异议管理                      |         |                    |                         |                      |                  |                    |
| 网上竟卖(竟高价)                 |         |                    |                         |                      |                  |                    |

| - 供应商专家                       |                            |                             |        |          |               |                    |        |                   |             |               |       |  |  |
|-------------------------------|----------------------------|-----------------------------|--------|----------|---------------|--------------------|--------|-------------------|-------------|---------------|-------|--|--|
|                               |                            | 采购                          | 项目名称   | : zq1012 |               |                    |        |                   |             |               |       |  |  |
|                               | 包件编号: JJCG-202210120002001 |                             |        |          |               |                    |        | 包件名称: zq1012寬价测试2 |             |               |       |  |  |
| (新)间比米购官堆                     |                            | 197                         |        |          | - Te chould d | Olleghest Cash 112 |        |                   |             |               |       |  |  |
| ▲ 米別宮埋                        |                            | *                           | 明人名称   | : Merr n | eriechniki    |                    |        |                   |             |               |       |  |  |
| ■ 見り(米肉管理                     |                            |                             | 联系人    | : 个人三-   | +Ξ            |                    |        | 联系电话: 16643162670 |             |               |       |  |  |
| <ul> <li>寬衍来购(寬低价)</li> </ul> | 采购推                        | 受合                          |        |          |               |                    |        |                   |             |               |       |  |  |
| 竟价采购公告                        |                            |                             |        |          |               |                    |        |                   | ALC 5705011 |               |       |  |  |
| 寬价采购公告补遗<br>                  | 第一步:                       | 明细信                         | 息报价    |          |               |                    |        |                   |             |               |       |  |  |
| 竟价采购公告质疑                      |                            | 供                           | 应商名称   | : #£1700 | 3             |                    |        |                   |             |               |       |  |  |
| 寬价文件递交                        |                            |                             |        |          |               |                    |        |                   |             |               |       |  |  |
| 支付平台服务费                       |                            | "法人                         | 被授权人   | 312      |               |                    |        | "联系万式(手机号)        | 131111111   |               |       |  |  |
| 提交保证金                         | 明细信                        | 明细信意清单 导出清单师细 导入报价 下载次列辅助工具 |        |          |               |                    |        |                   |             |               |       |  |  |
| 缴纳代理服务费                       | 温馨提升                       | <u>कः</u>                   |        |          |               |                    |        |                   |             |               |       |  |  |
| ▲ 踏勘现场                        | ①按包                        | 件寬价邓                        | 5月: 各3 | 影响明细的排   | 股价全额由供        | 应商手动填写,请确认报        | 价明细金额  | 是否合理;             |             |               |       |  |  |
| <ul> <li>答疑会</li> </ul>       | ②关于                        | 脱率的波                        | 4明:如   | 采购人在公    | 告中选择了税        | 率,则价格维护处的税3        | 自动读取公  | 告税率,供应商页面不可       | 修改;如采购人未选择税 | 摔,则价格         | 書护处的税 |  |  |
| 参与竟价                          | 率由供加                       | 立商手∂                        | 加填写。   |          |               |                    |        |                   |             |               | 1     |  |  |
| 查看候选人公示                       | 需求号                        | 数量                          | 单位     | 单价上限     | 总额上限          | *不含税单价(元)          | *税率(%) | ) *含税单价(元)        | *不含税合价(元)   | *客税合切(<br>(元) | 货期(天) |  |  |
| 查看寬价采购结果通知                    |                            | 1                           | 1      | 1        | 1.00          | 3.96039604         | 1      | 4                 | 3.96039604  | 4             | 1     |  |  |
| 竟价信息维护                        |                            |                             |        |          | 1.00          | 0.40040500         | 2      | 0.5               | 0.0003004   | -             |       |  |  |
| 合同上传                          |                            | 2                           | 2      | 2        | 4.00          | 0.49019608         | 2      | 0.5               | 0.98039216  | · ·           | '     |  |  |
| 成交结果公告                        |                            | 3                           | 3      | 3        | 9.00          | 0.3236246          | 3      | 0.33333333        | 0.97087379  | 1             | 231   |  |  |
| 保证金退还进度查看                     | 4                          |                             |        |          |               |                    |        | _                 | •           |               |       |  |  |
| 合同签署 (待办1)                    |                            | 含                           | 税总报价   | : 6.00   |               |                    |        |                   |             |               |       |  |  |
| 采购异常                          |                            | 不含                          | 税总报价   | : 5.9116 | 6199          |                    | /      |                   |             |               |       |  |  |
| 异议管理                          |                            |                             |        |          |               |                    |        |                   |             |               |       |  |  |
| M上竟卖(寬高价)                     | b314: Tta(nbiogo)          |                             |        |          |               |                    |        |                   |             |               |       |  |  |
|                               | 第三步:确认并提交                  |                             |        |          |               |                    |        |                   |             |               |       |  |  |
|                               | 保存 确认并提交                   |                             |        |          |               |                    |        |                   |             |               |       |  |  |
|                               | entry.                     |                             | - Mars |          |               |                    |        |                   |             |               |       |  |  |
|                               |                            |                             |        | 确认法      | +提交时间:        |                    | 2022-  | 10-12 10:48       |             |               |       |  |  |
|                               | 价格维护确认记录                   |                             |        |          |               |                    |        |                   |             |               |       |  |  |
|                               |                            |                             |        |          |               |                    |        |                   |             |               |       |  |  |

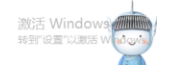

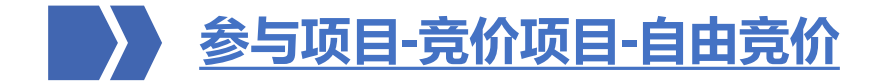

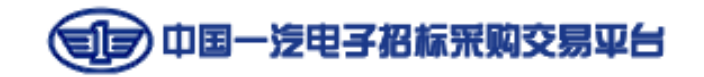

## 第十二步:查看竞价结果通知

在【供应商专区-竞价采购管理-竞价采购(竞低价)-查看竞价采购结果通知】处,找到对应项目,可查看或下载采购结果通知 书。

| + 用户信息管理        | 竟  | 介采购结果通知           |                       |                  |      |                     |           |
|-----------------|----|-------------------|-----------------------|------------------|------|---------------------|-----------|
| - 供应商专区         | 通  | 知类型 💙 竞价项目名称 💙    | 宣询                    |                  |      |                     |           |
| 询价报价管理 🔷        |    | 竟价项目编号            | 竟价项目名称                | 包件名称             | 结果类型 | 通知开始时间              | 操作        |
| (新)词比采购管理       | 1  | JJCG-202111080001 | 20211108测试-多轮竞价流程01   | 20211108测试-多轮竞价流 | 未中选  | 2021-11-08 09:30:0  | 查看 下载     |
| 采购管理            | 2  | xyc竟价多个不同类型包件t    | xyc竟价多个不同类型包件test2021 | xyc多轮不淘汰多个不同类    | 未中选  | 2021-09-24 11:22:08 | 查看 下载     |
| 竟价采购管理 ▼        | 3  | 0736-JJ20210210   | zq0820单轮按明细1          | zq0820单轮按明细1     | 成交   | 2021-08-20 15:14:51 | 查看 下载     |
| 竟价采购(竟低价)▼      | 4  | JJCG-202105190006 | yjl5.19单轮竞价按包件测试      | yjl5.19单轮竞价按包件测试 | 成交   | 2021-05-20 19:10:55 | 查看 下载     |
| 竞价采购公告          | 5  | JJCG-202105200007 | 5.20单轮竟价按明细           | 5.20单轮竟价按明细      | 成交   | 2021-05-20 16:55:50 | 查看 下载     |
| 克价采购公告称运        | 6  | JJCG-202105200003 | 5.20ahq单轮竟价按包件        | 5.29年轮竟价按包件      | 成交   | 2021-05-20 16:03:19 | 查看 下載     |
| 竟价文件递交          | 7  | JJCG-201903060002 | test-单轮               | 单轮竟价             | 成交   | 2021-05-17 14:11:42 | 查看 下载     |
| 支付平台服务费         | 8  | JJCG-202012040011 | 竟价分项报价表               | 33232            | 未中选  | 2021-05-15 17:16:51 | 查看 下载     |
| 提交保证金           | 9  | JJCG-202103040005 | zg0304自由按明细测试1        | zq0304自由按明细测试1   | 成交   | 2021-04-25 16:34:19 | 查看 下载     |
| 缴纳代理服务费         | 10 | JJCG-202101270007 | zq0127单轮测试1           | zq0127单轮测试1      | 未中选  | 2021-03-23 10:27:01 | 查看 下载     |
| 参与克价<br>查看候选人公示 | 10 |                   | 3 4 5 6 7 8 9 10 跳舞   | 到 1 页 0          |      | 当前显示 1 - 10 条记录 共   | t 201 条记录 |

查看竟价采购结果通知

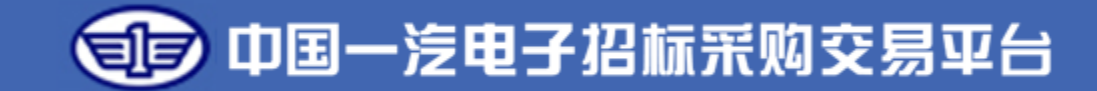

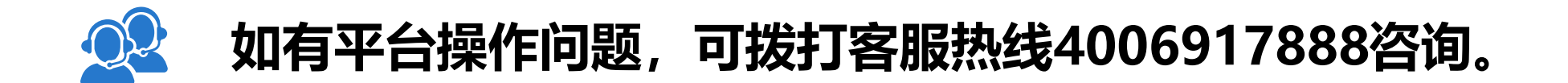